# TAYLOR IPAD HELP

#### How to upgrade IOS

1:29 PM

9615

Pad

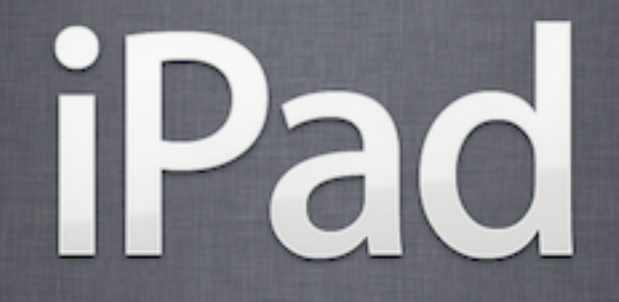

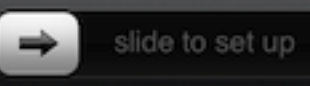

## 1. How to tell an update is needed

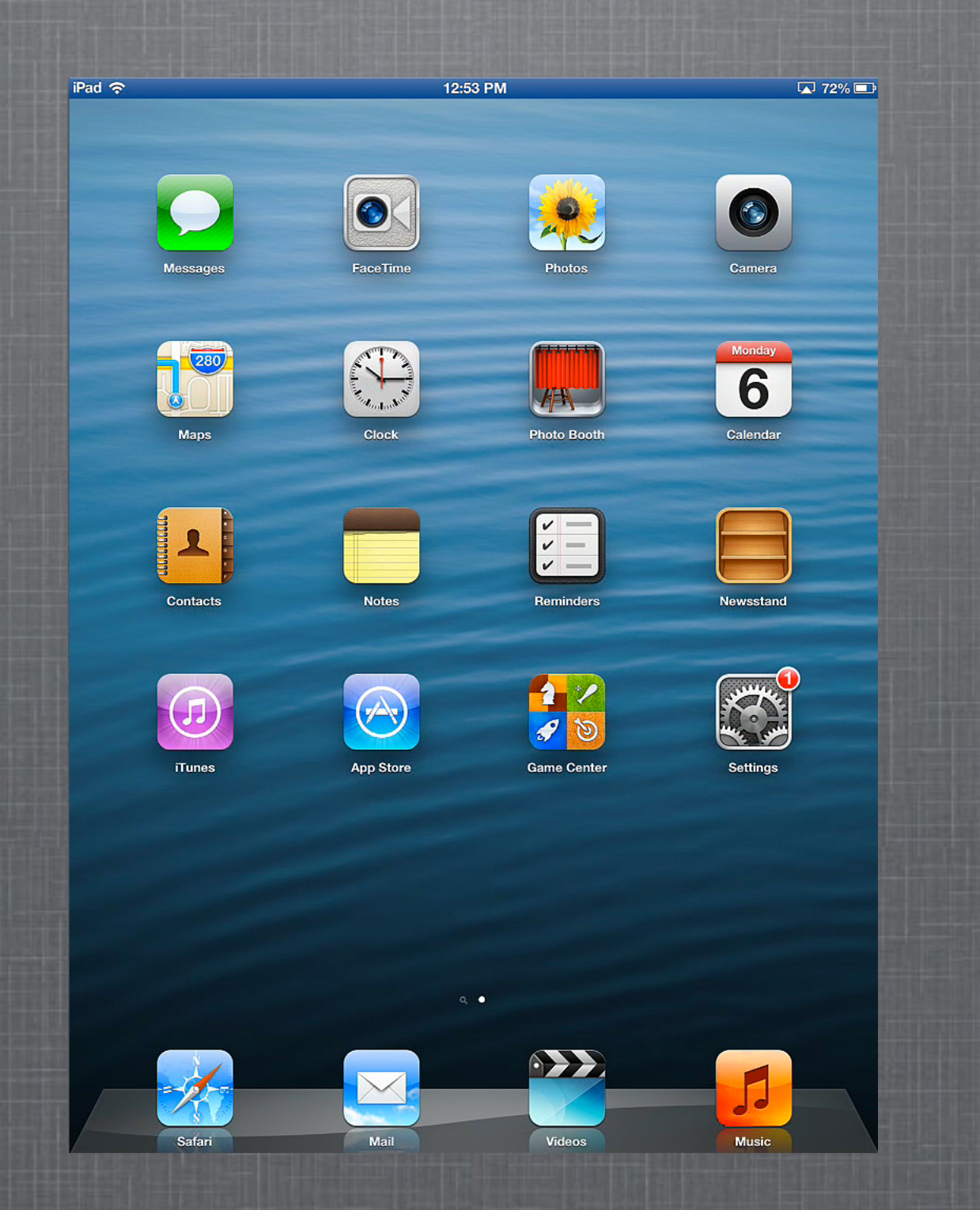

### Need Update?

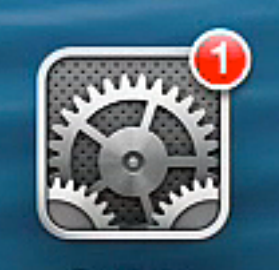

Settings

Notice the "1" in the red circle. This is telling you there is an update available for the IOS on your iPad.

## 2. Open "Settings App"

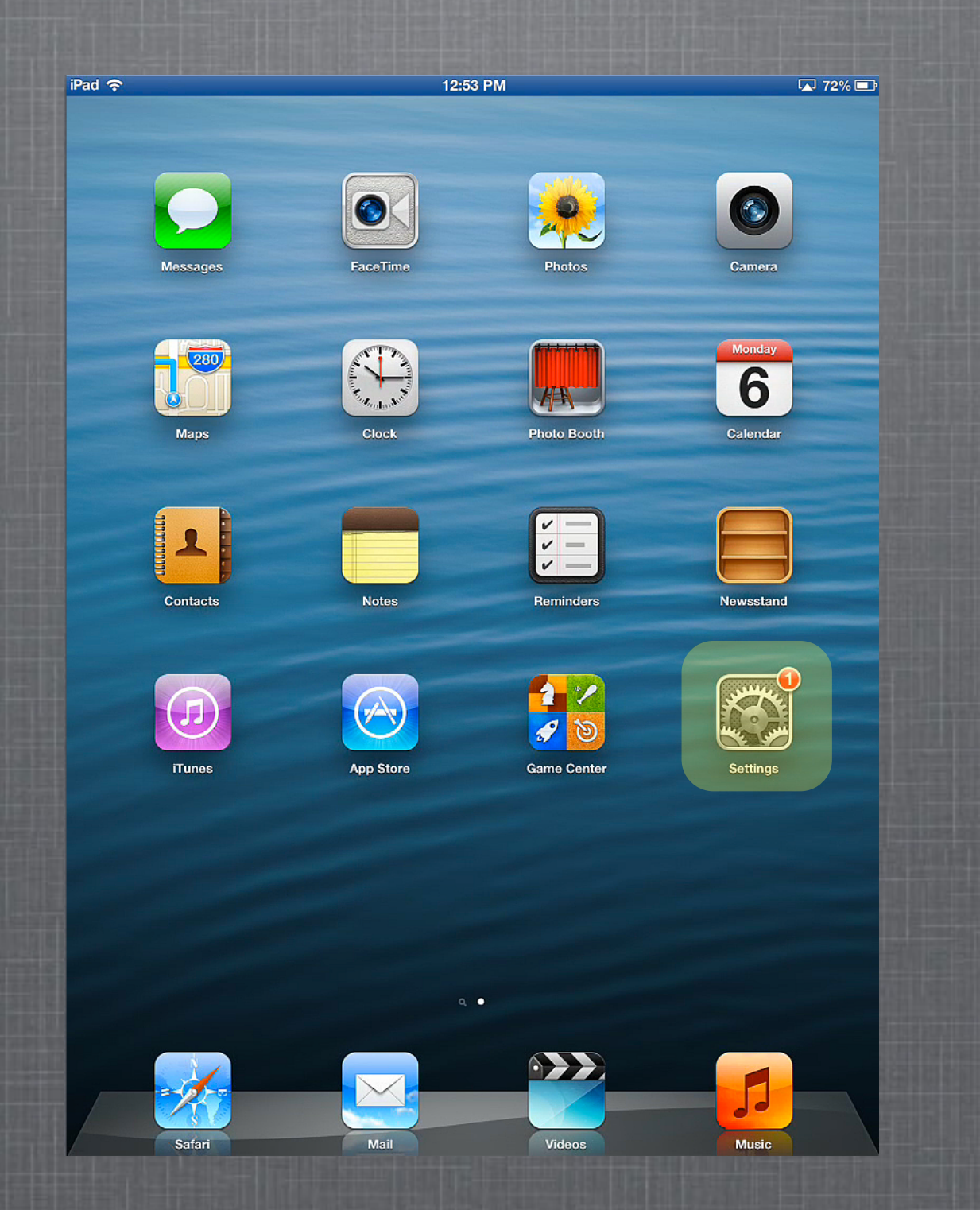

## 3. "General" setting and open "Software Update"

| iPad 🗢                    | 12:53 PM                                                   | 72% 🔳      |  |
|---------------------------|------------------------------------------------------------|------------|--|
| Settings                  | General                                                    |            |  |
| Airplane Mode OFF         |                                                            |            |  |
| STAFF STAFF               | About                                                      | >          |  |
| Bluetooth On              | Software Update                                            | >          |  |
| Do Not Disturb            | Usage                                                      | >          |  |
| Notifications             | Siri                                                       | >          |  |
| General 1                 | VPN Not Connecte                                           | d >        |  |
| Sounds                    | iTunes Wi-Fi Sync                                          | >          |  |
| Brightness & Wallpaper    |                                                            |            |  |
| Picture Frame             | Spotlight Search                                           | >          |  |
| Privacy                   | Auto-Lock 2 Minute                                         | s >        |  |
| 🛆 iCloud                  | Passcode Lock O                                            | ff >       |  |
| Mail, Contacts, Calendars | iPad Cover Lock / Unlock                                   | $\bigcirc$ |  |
| Notes                     | Automatically lock and unlock your iPad when you           | 1          |  |
| E Reminders               |                                                            |            |  |
| Messages                  | Restrictions                                               | ff >       |  |
| S FaceTime                | Use Side Switch to:                                        |            |  |
| 🎦 Maps                    | Lock Rotation                                              |            |  |
| 🧖 Safari                  | Mute                                                       | ~          |  |
| ITunes & App Stores       | Rotation Lock is available in the multitasking bar.        |            |  |
|                           | Multitasking Gestures ON                                   | $\bigcirc$ |  |
| Videos                    | Use four or five fingers to:<br>• Pinch to the Home Screen |            |  |

## 4. Download and Install

| iPad 🗢                 | 12:53 PM                                                                               | ▲ 72% 💷 |
|------------------------|----------------------------------------------------------------------------------------|---------|
| Settings               | General Software Update                                                                | _       |
| Airplane Mode          |                                                                                        |         |
| Wi-Fi STAFF            | iOS 6.1.3<br>Apple Inc.<br>91.1 MB<br>This update contains improvements and bug fixes. |         |
| Bluetooth On           |                                                                                        |         |
| Do Not Disturb         |                                                                                        |         |
| Notifications          | Learn More                                                                             |         |
| General 1              | Download and Install                                                                   |         |
| Sounds                 |                                                                                        |         |
| Brightness & Wallpaper |                                                                                        |         |
| Picture Frame          |                                                                                        |         |

#### 5. "Agree" with terms

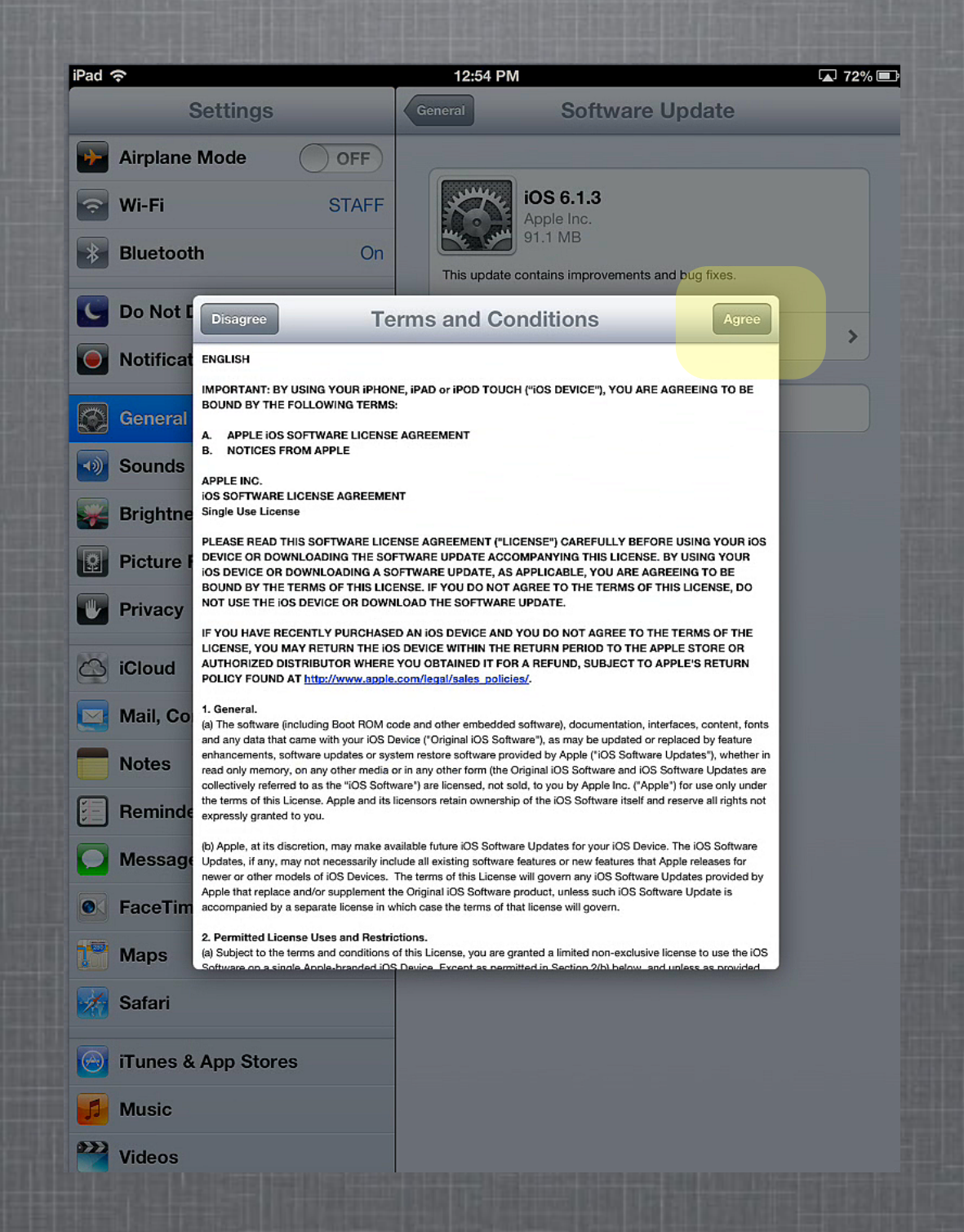

# 6. Plug in power and "Continue"

|     | Settings           |         | General Software Update                                         |
|-----|--------------------|---------|-----------------------------------------------------------------|
| +   | Airplane Mode      | OFF     |                                                                 |
| ?   | Wi-Fi              | STAFF   | F iOS 6.1.3<br>Apple Inc.                                       |
| *   | Bluetooth          | On      | In This update contains improvements and bug fixes.             |
| Ċ   | Do Not Disturb     | OFF     | Learn More                                                      |
| •   | Notifications      |         |                                                                 |
| 2   | General            | 1       | Download and Install                                            |
| 1)) | Sounds             |         |                                                                 |
| *   | Brightness & Wall  | paper   |                                                                 |
| 0   | Picture Frame      | To or   | Software Update                                                 |
|     | Privacy            | to p    | power while downloading. Do<br>want to update later or continue |
| 3   | iCloud             | _       | without power?                                                  |
|     | Mail, Contacts, Ca | alendar | Later Continue                                                  |
|     | Notes              |         |                                                                 |
|     | Reminders          |         |                                                                 |
| 0   | Messages           |         |                                                                 |
| 8   | FaceTime           |         |                                                                 |
|     | Maps               |         |                                                                 |
| t.  | Safari             |         |                                                                 |
| 0   | iTunes & App Stor  | es      |                                                                 |
| 5   | Music              |         |                                                                 |
|     |                    |         |                                                                 |

# 7. Wait for download (up to 1 hour)

| iPad 🗢                 | 12:54 PM                                                                                                 | 🔺 71% 💷 |
|------------------------|----------------------------------------------------------------------------------------------------|---------|
| Settings               | General Software Update                                                                                  |         |
| Airplane Mode          | iOS 6.1.3<br>Apple Inc.<br>Estimating time remaining<br>This update contains improvements and bug fixes. |         |
| Wi-Fi STAFF            |                                                                                                    |         |
| Bluetooth On           |                                                                                                    |         |
| Do Not Disturb         |                                                                                                    |         |
| Notifications          | Learn more                                                                                               |         |
| General 1              | Downloading                                                                                              |         |
| Sounds                 |                                                                                                    |         |
| Brightness & Wallpaper |                                                                                                    |         |

#### 8. Should install after download, if not "Install Now"

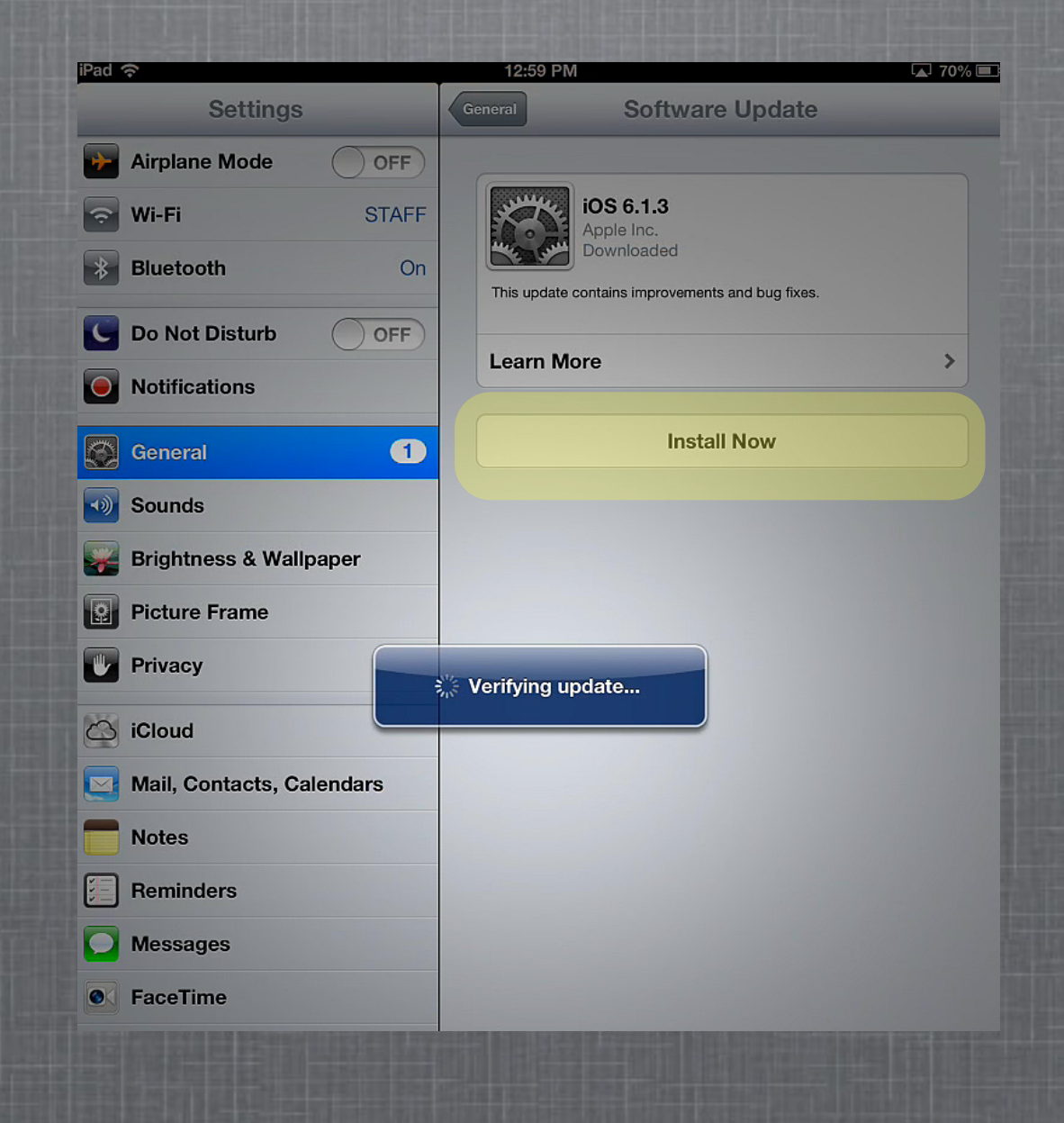

#### 9. iPad will reboot and come to this screen

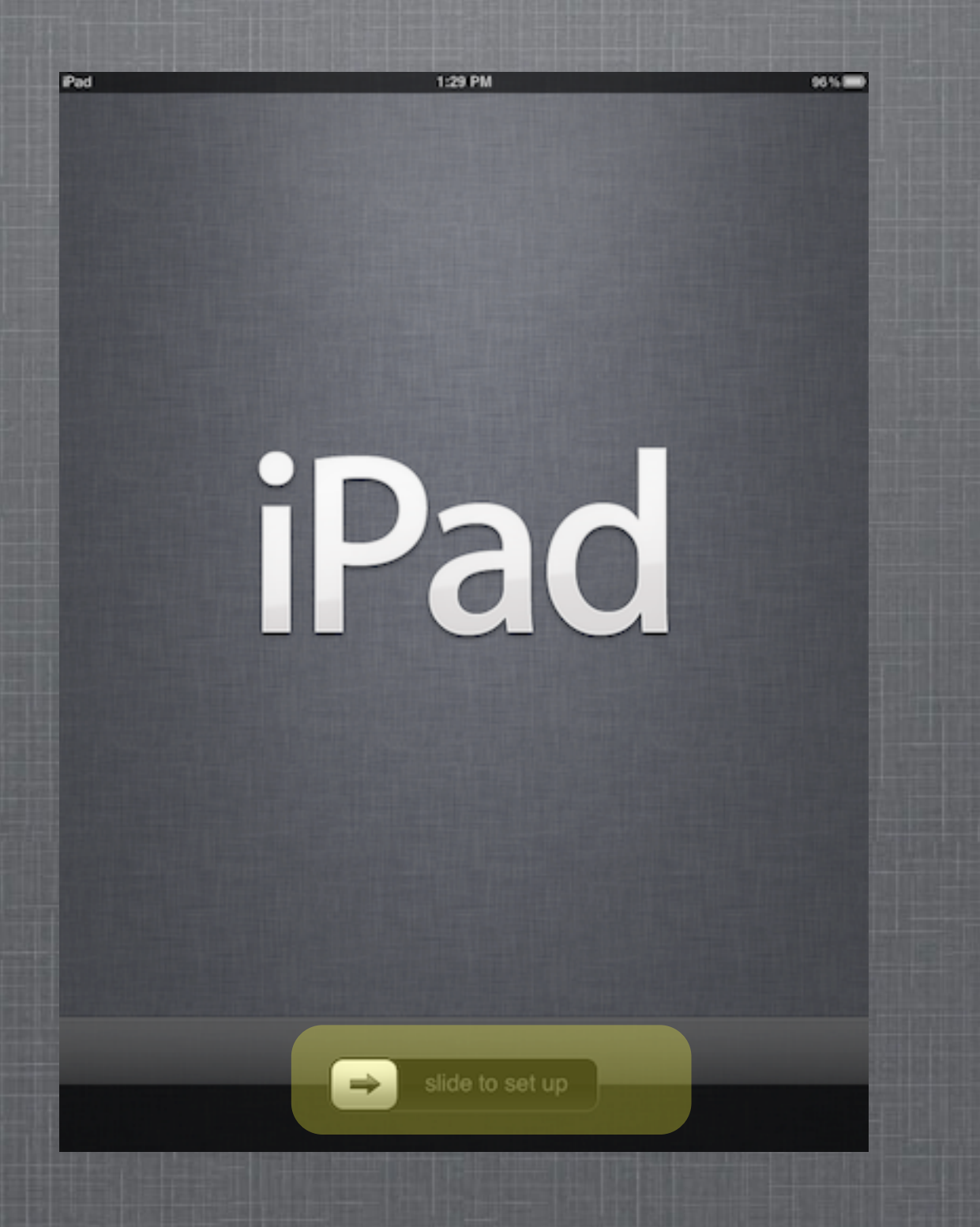

Slide to continue

#### That is all there is to an IOS Upgrade

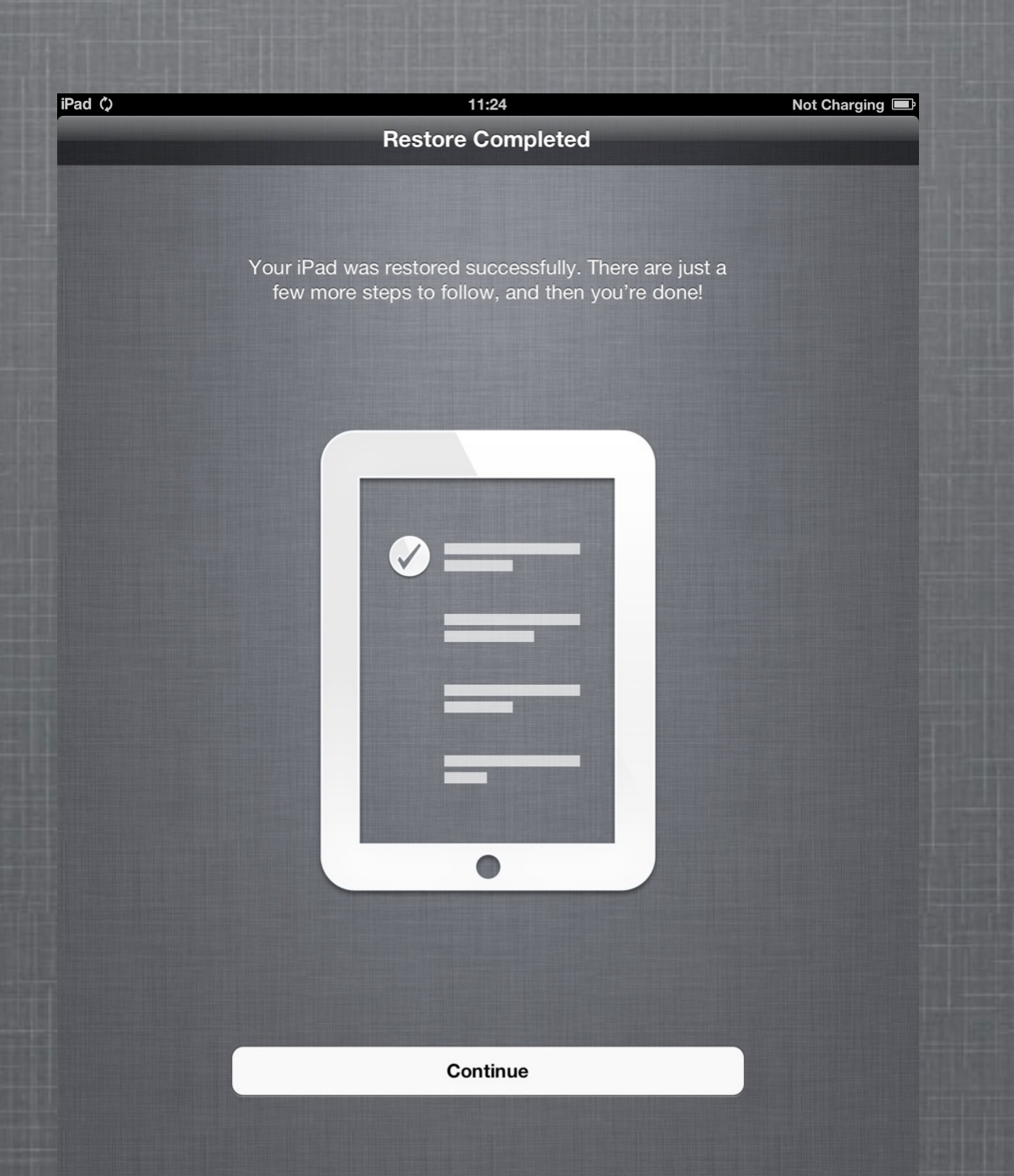

If you have any questions please email: <u>support@taylor.k12.in.us</u>